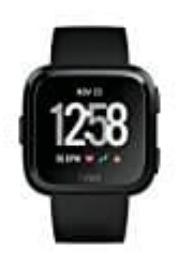

## **Fitbit Versa**

Schrittlänge einstellen (über Fitbit.com-Dashboard)

- 1. Melde dich bei deinem Dashboard auf fitbit.com an, und klicke auf das Zahnradsymbol.
- 2. Wähle Einstellungen > Persönliche Daten.
- 3. Gehe unter Erweiterte Einstellungen zu Schrittlänge.
- 4. Klicke auf Eigene festlegen und passe deine Schrittlänge an.
- 5. Klicke auf Senden und synchronisiere dein Gerät.